# NHG Education

### Learning Evaluation Assessment Platform

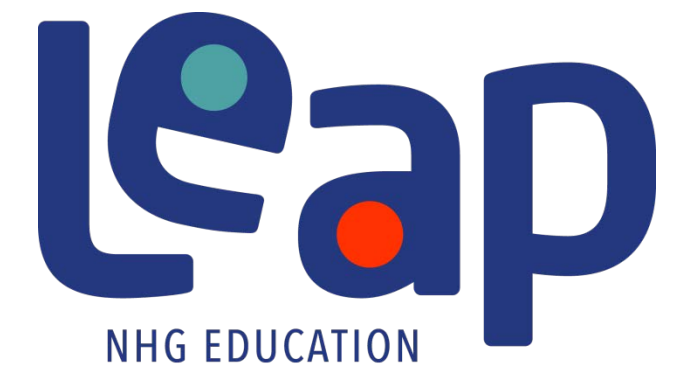

### **Residents' User Guide**

## Version 1.1

### Contents

| 1. | INTRO  | ODUCTION                                                                       | 1  |
|----|--------|--------------------------------------------------------------------------------|----|
| 2. | Inst/  | ALLATION AND ACCESSIBILITY                                                     | 1  |
| 3. | NHG    | i LEAP                                                                         | 2  |
|    | 3.1.   | Login via NHG ADID Single Sign-On. Please refer to Figure 1                    | 2  |
|    | 3.2.   | PDPA Agreement                                                                 | 3  |
|    | 3.3.   | Features Available in Mobile Application                                       | 3  |
|    | 3.4.   | Navigation                                                                     | 3  |
|    | 3.5.   | Rotation                                                                       | 4  |
|    | 3.6.   | Program                                                                        | 4  |
|    | 3.7.   | History                                                                        | 10 |
|    | 3.8.   | Learning                                                                       | 13 |
|    | 3.9.   | Profile                                                                        | 14 |
|    | 3.10.  | Form Submission                                                                | 15 |
|    | 3.10.1 | . Responding to Case Logs, Procedure Logs, Evaluations or Scholarly Activities | 15 |
|    | 3.10.2 | . Submission from Rotation and Program                                         | 16 |
|    | 3.10.3 | . Managing Your Forms                                                          | 17 |
|    | 3.10.4 | . Save Form as Draft (Online)                                                  | 18 |
|    | 3.10.5 | . Offline Mode (No Internet Connectivity)                                      | 18 |
|    | 3.10.6 | . From Offline to Online Mode                                                  | 18 |
| 4. | Resid  | DENT WEB ACCESS                                                                | 19 |
|    | 4.1.   | Accessible Features                                                            | 19 |

#### 1. Introduction

NHG LEAP allows residents to:

- 1.1. Be notified of any pending or missed requirements (Program and Rotation Requirements)
- 1.2. Respond to pending or missed evaluations immediately via their smartphone or iPad
- 1.3. Record and track Case Logs, Procedure Logs and Scholarly Activities via smartphone or tablets.
- 1.4. View past submissions
- 1.5. Access to learning sites or external links as provided by their Program Coordinators
- 1.6. View and edit personal profile (photo and contact numbers only)

#### 2. Installation and Accessibility

- 2.1. The Mobile application is only available for residents at the moment in both iOS and Android version.
- 2.2. Search "NHG LEAP" in App Store (iOS user) or Google Play store (Android user) and download the NHG LEAP application.
- 2.3. Accessing via web portal URL: <u>http://m.ihis.com.sg/nhggmelearning/</u>

#### 3. NHG LEAP

3.1. Login via NHG ADID Single Sign-On. Please refer to Figure 1: Login Screen.

| ••••• M1                                         |                                               |
|--------------------------------------------------|-----------------------------------------------|
| Adding years of healthy life                     |                                               |
| NHG ID                                           | Step 1: Enter your 'NHG ADID'                 |
| Password Forgot Password?                        | <b>Step 2:</b> Enter your 'NHG ADID' password |
| Login                                            | Step 3: Click 'Login' to proceed              |
| By logging in you re agree to our Privacy Policy |                                               |

Figure 1: Login Screen

#### 3.2. PDPA Agreement

- 3.2.1. Upon successful first time login, a PDPA Agreement will be shown. Please refer to Figure 2.
- 3.2.2. Click on 'Agree' button to proceed. Clicking on 'Disagree' will close the application.

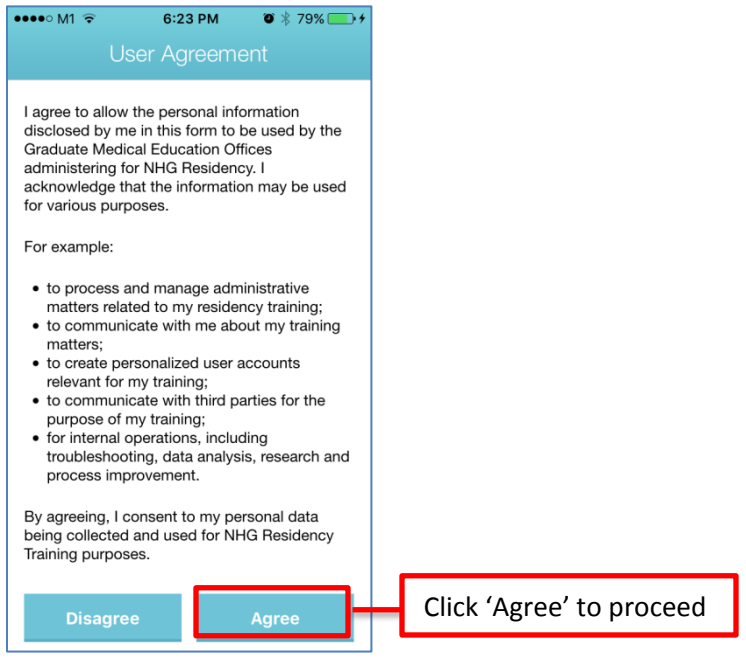

Figure 2: PDPA Agreement

#### 3.3. Features Available in NHG LEAP Mobile Application

3.3.1. The features are Rotation, Program, History, Learning and Profile.

#### 3.4. Navigation

3.4.1. Upon successful login, tap on the icons in the menu bar at the bottom of the screen to navigate. Please refer to Figure 3.

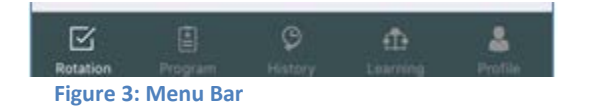

3.4.2. At the Program Screen, swipe left to navigate to next tab. Swipe right to navigate to the previous tab. Please refer to Figure 4.

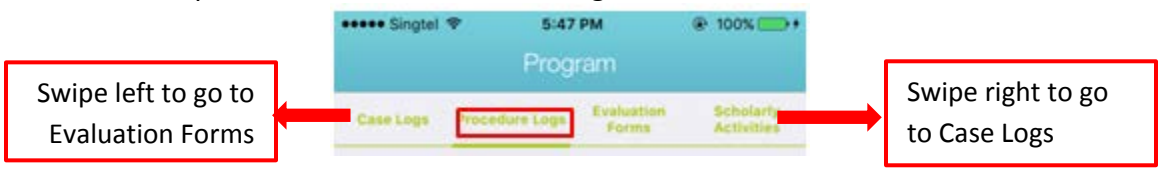

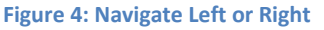

#### 3.5. Rotation

- 3.5.1. Rotation screen is the default landing page upon a successful login to the app.
- 3.5.2. Rotation screen provides an overview of pending and missed requirements grouped by Rotation, with current Rotation at the top of the page. Please refer to Figure 5.

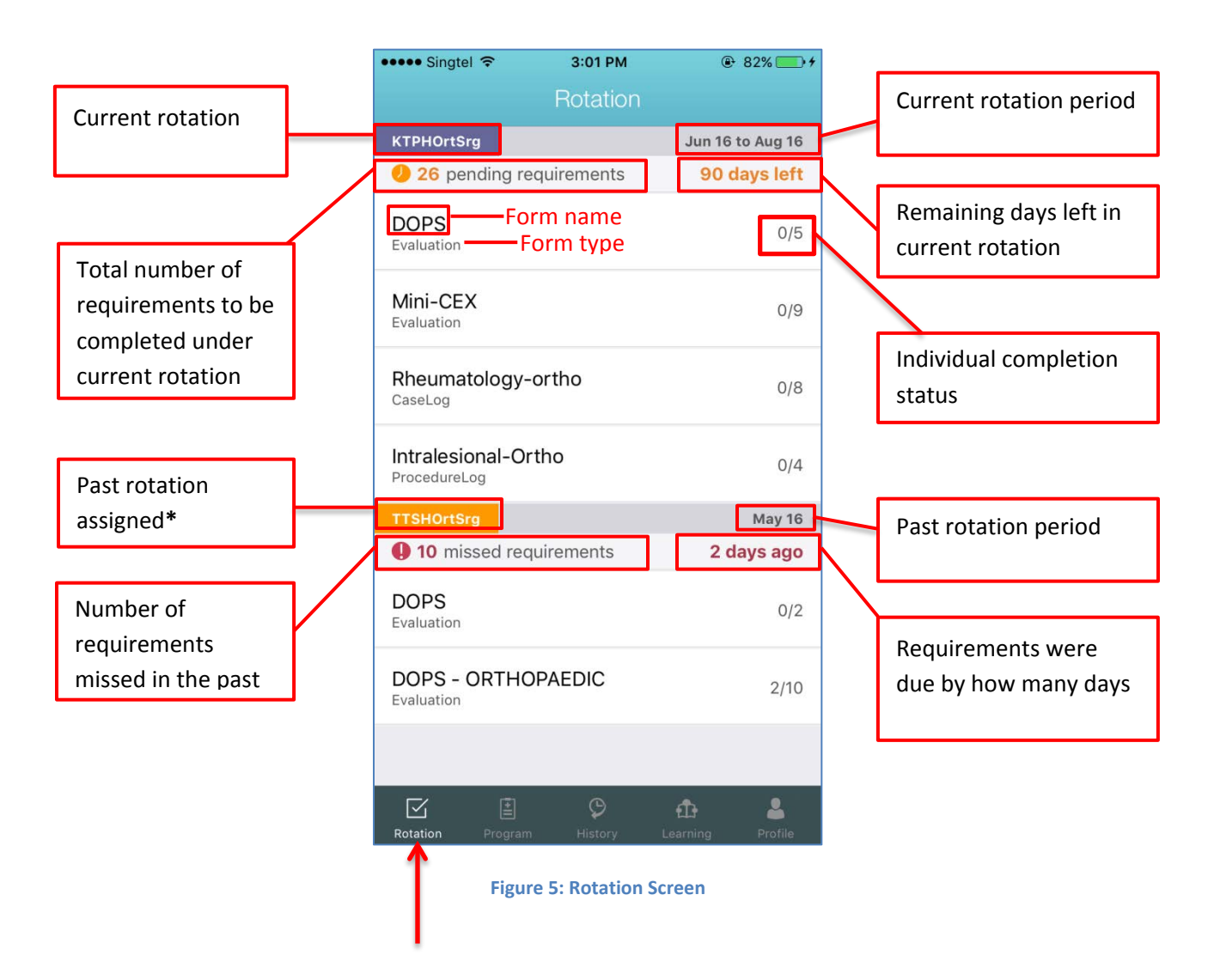

\*Note: Past rotation will only appear if there are missed requirements.

#### 3.6. Program

The 'Program' screen consolidates all requirements of the program and any rotations that you have been assigned with. The forms are then being sorted out and categorized in 5 different categories: Case Logs, Procedure Logs, Evaluation Forms and Scholarly Activities.

- 3.6.1. Case Logs
  - 3.6.1.1. By default, you will be at the 'Case Logs' tab after clicking on the 'Program' tab. Please refer to Figure 6.
  - 3.6.1.2. The message "You don't have any *<item>*" will be displayed if there is nothing assigned. The behavior applies to Case Log, Procedure Log, Evaluations and Scholarly Activities tabs.
  - 3.6.1.3. Figure 6 shows an example where there are Case Logs requirement assigned.

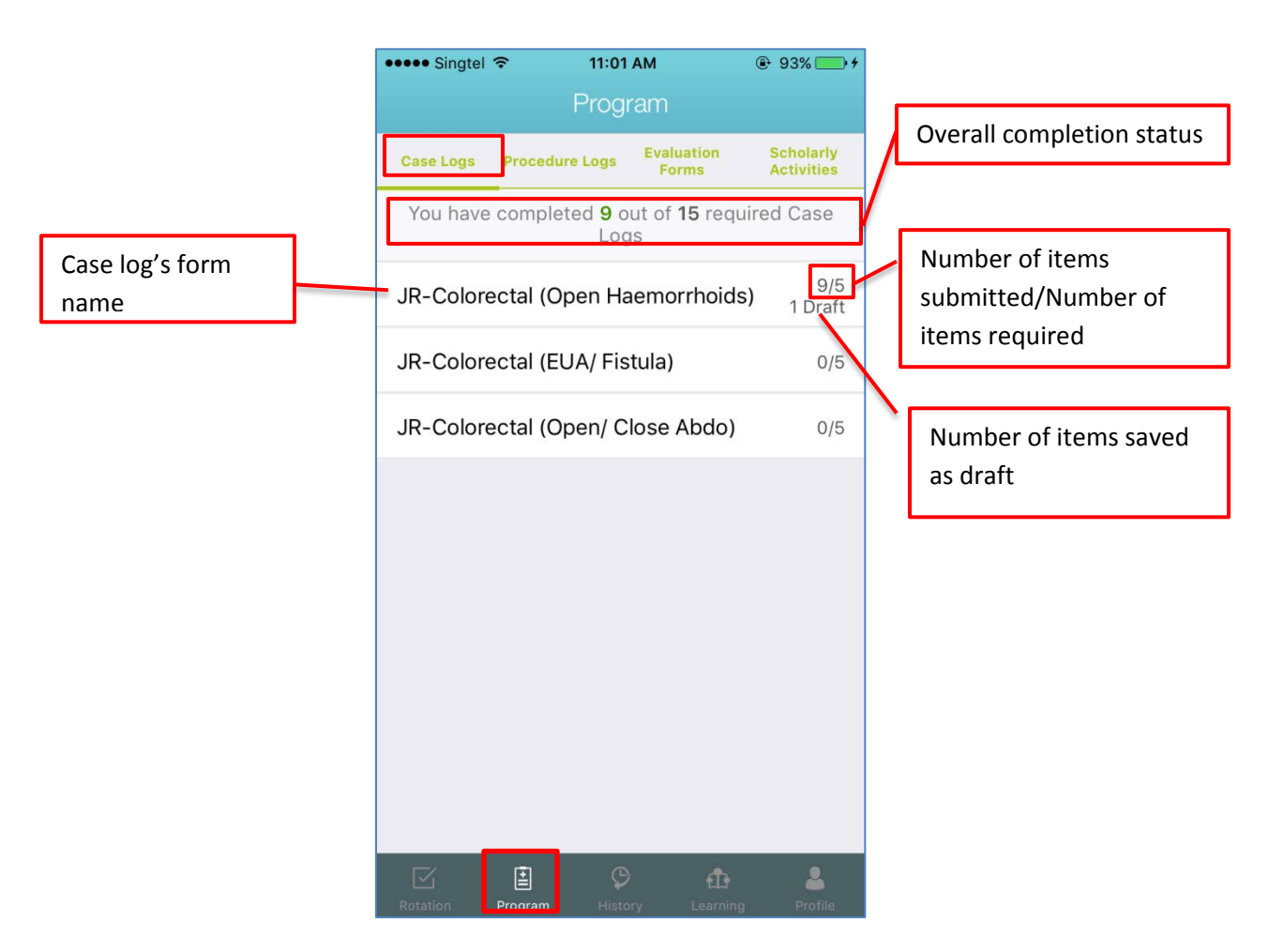

Figure 6: Case Logs Screen

#### 3.6.2. Procedure Logs

3.6.2.1. Figure 7 shows an example where there is no Procedure Logs requirement assigned.

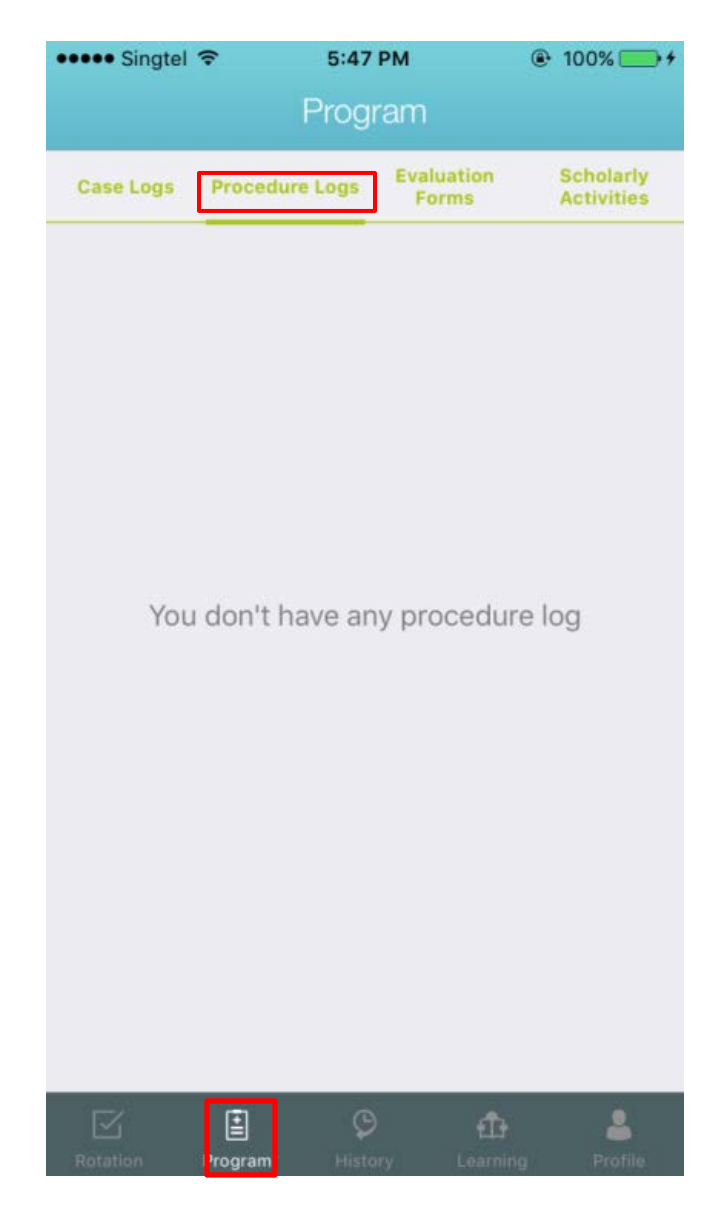

Figure 7: Procedure Logs Screen

#### 3.6.3. Evaluation Forms

3.6.3.1. Figure 8 shows the Evaluation Forms screen. To respond to the evaluation, tap onto the evaluation name.

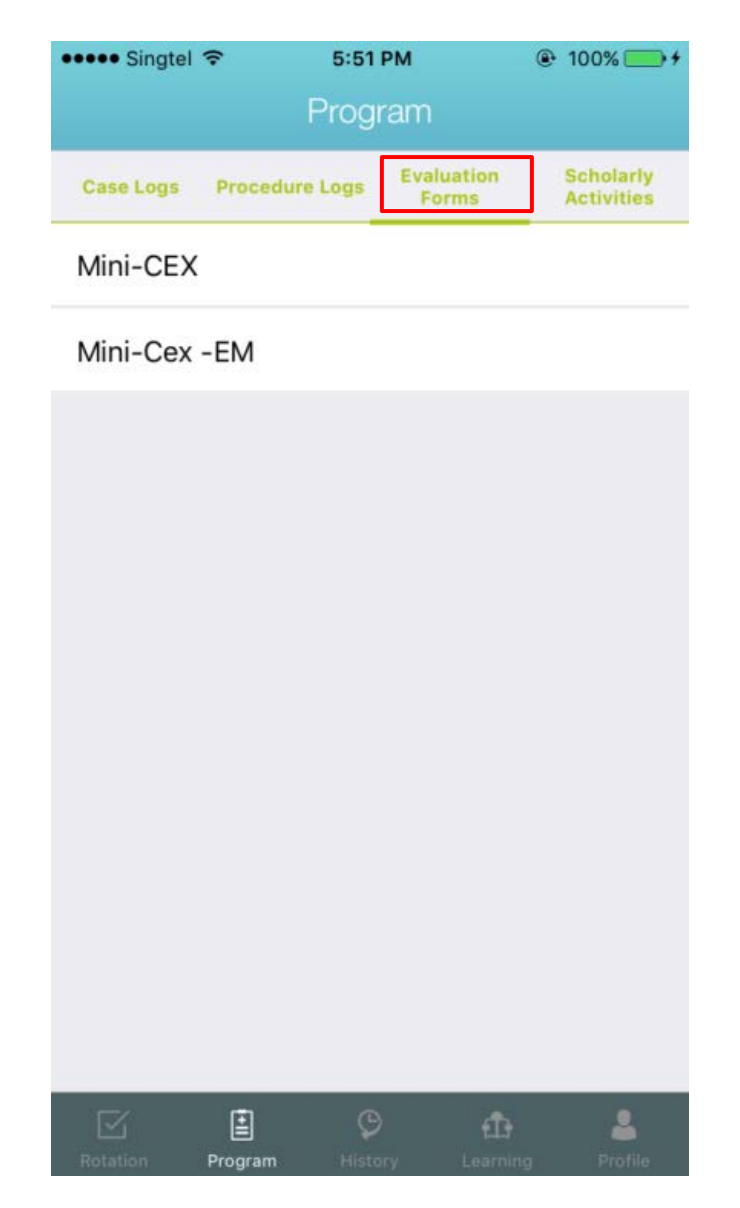

**Figure 8: Evaluation Forms Screen** 

### 3.6.4. Scholarly Activities

| ●●●●● Singtel 🗢   | 5:51                           | PM                              | 100% +                  |  |  |  |  |  |  |
|-------------------|--------------------------------|---------------------------------|-------------------------|--|--|--|--|--|--|
| Program           |                                |                                 |                         |  |  |  |  |  |  |
| Case Logs Proce   | dure Logs                      | Evaluation<br>Forms             | Scholarly<br>Activities |  |  |  |  |  |  |
| You have con<br>S | npleted <b>5</b><br>cholarly / | out of <b>355</b><br>Activities | required                |  |  |  |  |  |  |
| Teaching / Pres   | entation                       |                                 | 3/55                    |  |  |  |  |  |  |
| Research Proje    | ct                             |                                 | 0/100<br>1 Draft        |  |  |  |  |  |  |
| Conference Pre    | esentatio                      | n                               | 1/100                   |  |  |  |  |  |  |
| Pub Med ID        |                                |                                 | 1/100                   |  |  |  |  |  |  |
|                   |                                |                                 |                         |  |  |  |  |  |  |
|                   |                                |                                 |                         |  |  |  |  |  |  |
|                   |                                |                                 |                         |  |  |  |  |  |  |
|                   |                                |                                 |                         |  |  |  |  |  |  |
|                   |                                |                                 |                         |  |  |  |  |  |  |
|                   | Ø                              | ŵ                               | 4                       |  |  |  |  |  |  |
| Rotation Program  | n Histo                        | ry Learni                       | ng Profile              |  |  |  |  |  |  |

Figure 9: Scholarly Activities Screen

#### 3.6.5. Elective Items

3.6.5.1. Any requirement that falls under "Elective Programs (Optional)" meant will not affect the total count of the Program or Rotation requirements. Please refer to Figure 10

| •••• M1 ᅙ                                  | 6:24                      | арм о                           | * 79% 📑 +               |  |  |  |  |
|--------------------------------------------|---------------------------|---------------------------------|-------------------------|--|--|--|--|
| Program                                    |                           |                                 |                         |  |  |  |  |
| Case Logs                                  | Procedure<br>Logs         | Evaluation<br>Forms             | Scholarly<br>Activities |  |  |  |  |
| You h                                      | nave comple<br>required ( | eted <b>11</b> out<br>Case Logs | of <b>20</b>            |  |  |  |  |
| Severe Respiratory Syndrome 5/5<br>5 Draft |                           |                                 |                         |  |  |  |  |
| Osteopo                                    | 1/10<br>7 Draft           |                                 |                         |  |  |  |  |
| Format                                     |                           |                                 | 5/5<br>3 Draft          |  |  |  |  |
| Ele                                        | ective Progra             | ams (Optior                     | nal)                    |  |  |  |  |
| Atrial Fib                                 | orillation                |                                 | 0/15<br>9 Draft         |  |  |  |  |
|                                            |                           |                                 |                         |  |  |  |  |
|                                            |                           |                                 |                         |  |  |  |  |
|                                            | -                         |                                 |                         |  |  |  |  |
| Rotation F                                 | Program Hist              |                                 |                         |  |  |  |  |

Figure 10: Example of 'Elective' items

#### 3.7. History

#### 3.7.1. Record of submissions

- 3.7.1.1. All submission will be recorded and reflected in the History tab.
- 3.7.1.2. The submissions are arranged in chronological order, with latest submission at the bottom

#### 3.7.2. Grouping

3.7.2.1. The submissions are grouped based on the rotation that it was submitted for. Please refer to Figure 11.

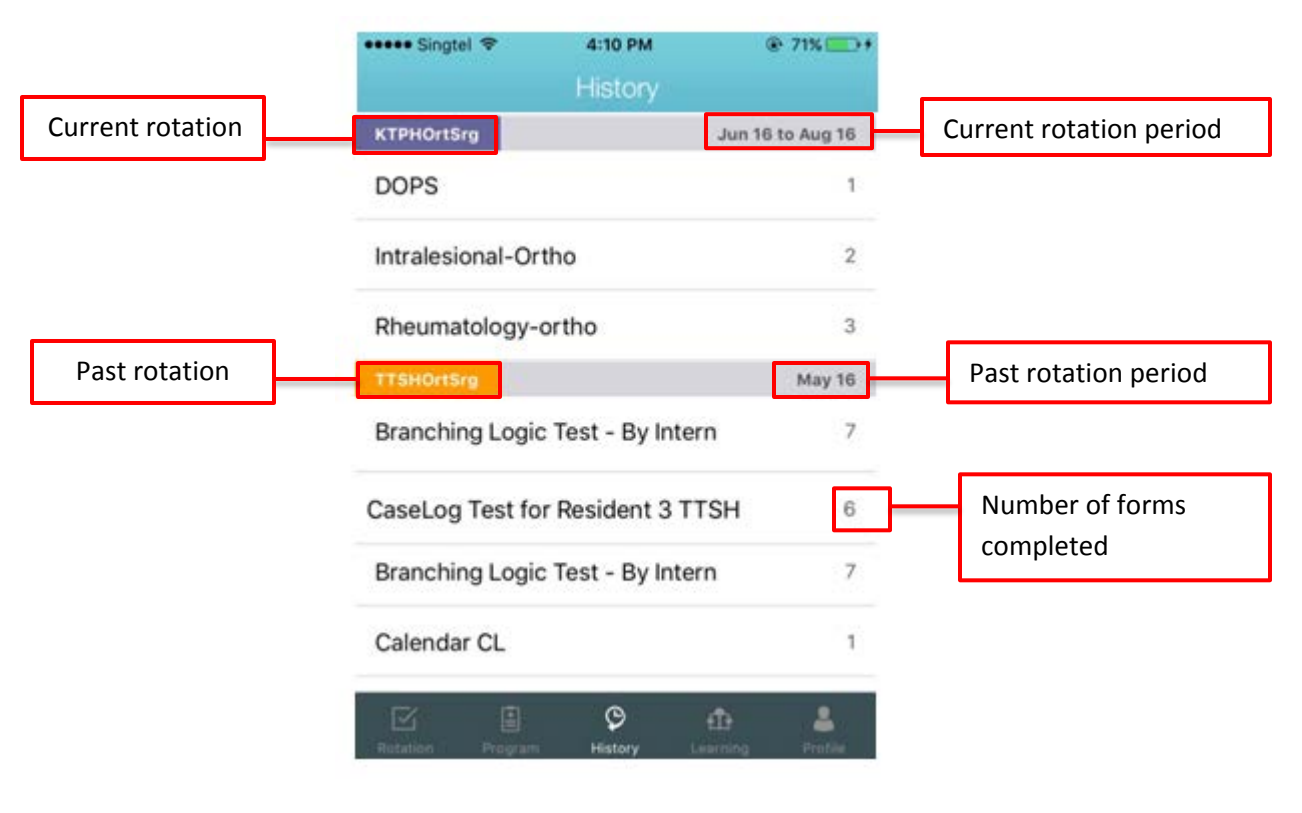

Figure 11: History Screen

#### 3.7.3. View form contents

- 3.7.3.1. Tap into any of the form will allow you to view the contents of the submitted form.
- 3.7.3.2. Step 1: Click on 'Mini CEX for Incoming'
- 3.7.3.3. Step 2: Click on 'Mini CEX for Incoming' 22/3/2016
- 3.7.3.4. And you may view the form.
- *3.7.3.5.* You may edit your form under History provided the submitted forms are allowed for editing. You may tap on any fields and start editing, and finally submit the update to the server.

| ••••• M1 ᅙ    | 6:28 PM             | @∦8       | 32% 💼 🗲 |
|---------------|---------------------|-----------|---------|
|               | History             |           |         |
| SHSHQIntMed   |                     | Mar 16 to | May 16  |
| Mini CEX for  | Incoming            |           | 5       |
| Autospy       |                     |           | 3       |
| Mini CEX for  | internal Me         | edicine   | 2       |
| Administer in | tradermal           | inj       | 1       |
| DOPS          |                     |           | 1       |
| SHSHQIntMed   |                     | Mar 15 to | May 15  |
| Mini CEX for  | Incoming            |           | 2       |
| Severe Respi  | ratory Syn          | drome     | 1       |
| SHSHQIntMed   |                     |           | Jun 15  |
| Mini CEX for  | Internal Me         | dicine    | 1       |
|               | <b>P</b><br>History |           |         |

Figure 12: History Screen

| ••••• M1              | ♥ \$ 82% <b> *</b><br>tory |
|-----------------------|----------------------------|
| Mar 16                |                            |
| Mini CEX for Incoming | 22/3/2016<br>Submitted     |
| Apr 16                |                            |
| Mini CEX for Incoming | 7/4/2016<br>Submitted      |
| Mini CEX for Incoming | 7/4/2016<br>Submitted      |
| Mini CEX for Incoming | 8/4/2016<br>Submitted      |
| Mini CEX for Incoming | 11/4/2016<br>Submitted     |
|                       |                            |
|                       |                            |

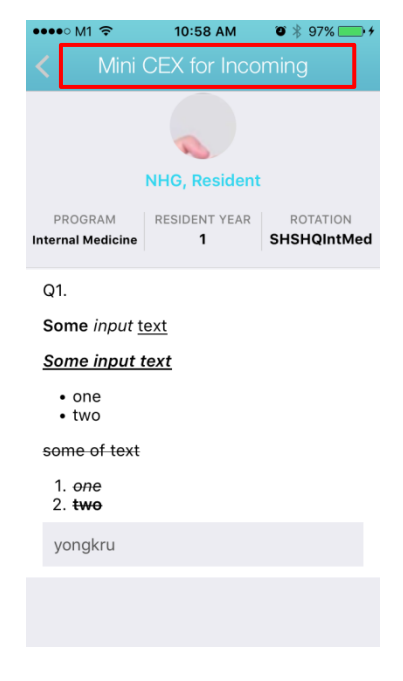

Figure 13: Submission History Screen

Figure 14: Form Submitted Screen

| ●●●● M1 🗢   10:58 AM   Ø ¥ 97% 🛄 | ● • • • • • • • M1 🗢 11:00 AM 🛛 🕸 🖇 98 |
|----------------------------------|----------------------------------------|
| Mini CEX for Incoming            | Cancel Mini CEX for Inco Up            |
|                                  |                                        |
| NHG, Resident                    | NHG, Resident                          |
| PROGRAM RESIDENT YEAR ROTATION   | ed PROGRAM RESIDENT YEAR ROTAT         |
| Q1.                              | Q1.                                    |
| Some input text                  | Some input text                        |
| Some input text                  | Some input text                        |
| • one<br>• two                   | • one<br>• two                         |
| some of text                     | some of text                           |
| 1. one                           | 1. one                                 |
| yongkru                          | Update                                 |
|                                  | Cancel                                 |

- 3.7.4. History Submissions are Non-Editable
  - 3.7.4.1. You will get to see a pop up message if the form is non-editable. Please refer to Figure 17.

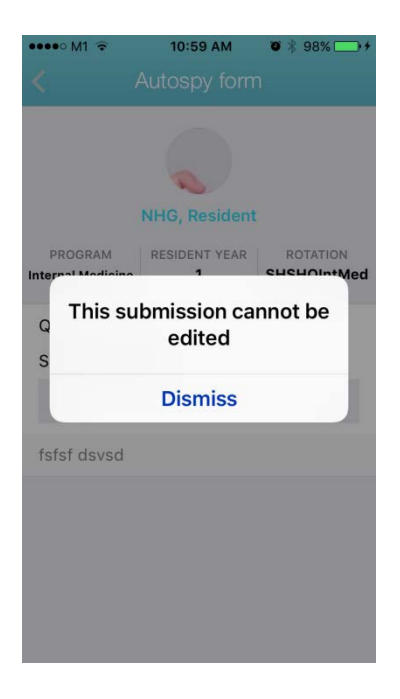

Figure 17: Non-Editable Form Screen

#### 3.8. Learning

- 3.8.1. 'Learning' tab consists of useful links curated by your Program Coordinator. Please refer to Figure 18.
- 3.8.2. Click on the link and it will open in a browser.

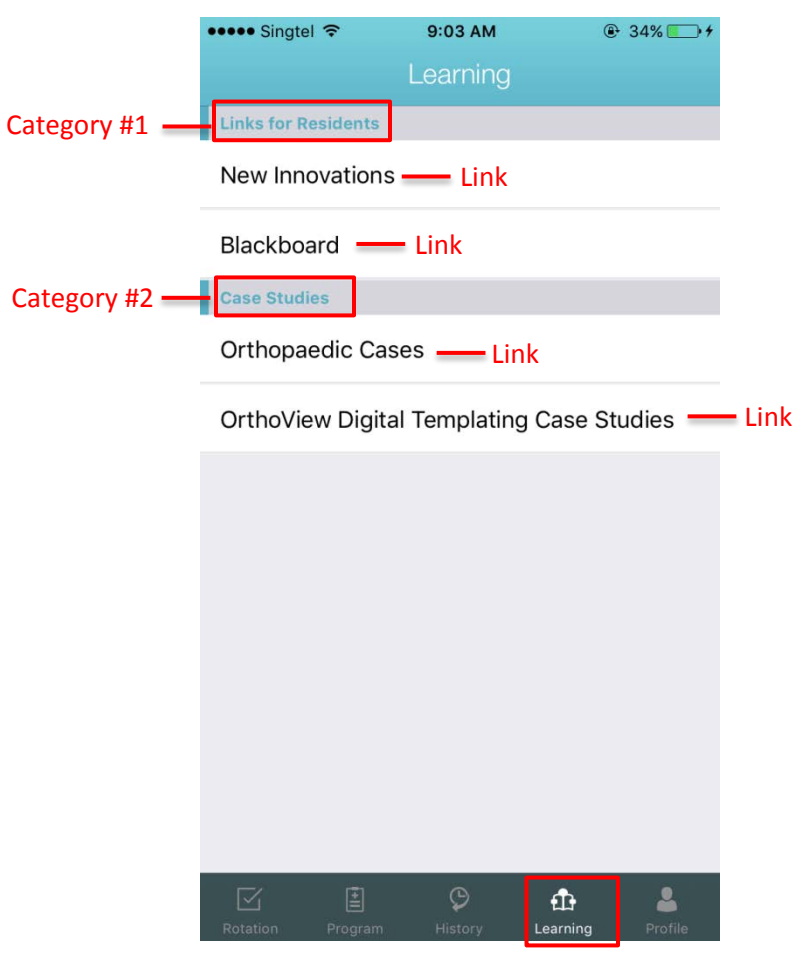

Figure 18: Learning Screen

#### 3.9. Profile

- 3.9.1. View and update your profile photo by tapping on the profile photo area. Please refer to Figure 19.
- 3.9.2. View and update your contact numbers. Please refer to Figure 19.
- 3.9.3. Logout from the application via Profile. Please refer to Figure 19.

| ••••• Singtel 🗢     | 9:30 AM | ⊕ 43% → +    | ••••• Singtel 🗢   | 9:31 AM   | ④ 43% → +    | ••••• | Singtel 🗢      | 9:33 AM        | ۲             | 44% 💽 +             |
|---------------------|---------|--------------|-------------------|-----------|--------------|-------|----------------|----------------|---------------|---------------------|
|                     |         |              |                   | Profile   |              |       |                | Profile        |               |                     |
| 3, Resid            | ent     |              | Official Phone    |           |              | Pro   | gram Name      |                |               |                     |
|                     |         |              | 91234567          |           |              | 0     | rthopaedic Su  | rgery          |               |                     |
| Address             |         |              | Personal Email    |           |              | Reg   | istration Type | •              |               |                     |
| Address Street Si   |         | and file     | resident3@gmail   | .com      |              | Fi    |                |                |               | -                   |
| Address Unit No     | Opdate  | profile      | Personal Phone    |           |              | Res   | Updat          | te contac      | ct            |                     |
| 123                 | photo   |              | 81234567          |           |              | 2     | numb           | ers            |               |                     |
| Basic Qualification |         |              | Postal Code       |           |              | Res   | idency Year    |                |               |                     |
| MBBS                |         |              | 123456            |           |              | 1     |                |                |               |                     |
| Country Of School   |         |              | Postgrad Year     |           |              | Yea   | r Of Graduatio | on             |               |                     |
| United Arab Emira   | ates    |              | 1                 |           |              | 2     | 014-01-01      |                |               |                     |
| Date Of Birth       |         |              | Program Name      | Logout fr | rom          |       |                |                |               |                     |
| 1999-02-01          |         |              | Orthopaedic Sur   | applicati | on           |       | c              | hange Passw    | ord           | _                   |
| Gender              |         |              | Registration Type |           |              | Ľ     |                | Logout         |               |                     |
| Rotation Program    | P 🖞     | hing Profile | Rotation Program  | P f       | hing Profile | Rota  | tion Program   | (C)<br>History | f<br>Learning | <b>L</b><br>Profile |
|                     |         |              |                   |           |              |       |                |                |               |                     |

Figure 19: Profile Screen

#### 3.10. Form Submission

3.10.1. Responding to Case Logs, Procedure Logs, Evaluations or Scholarly Activities

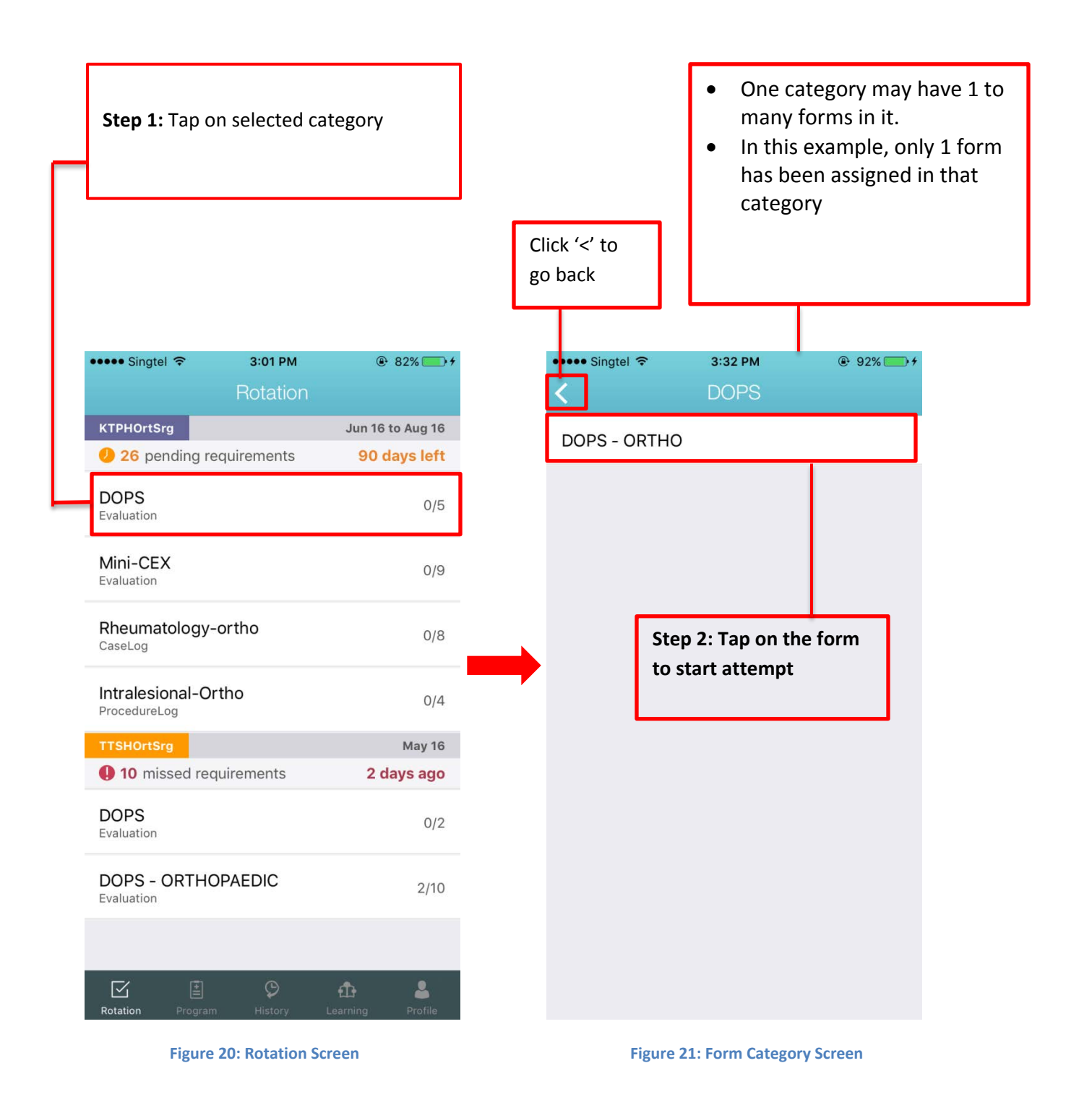

#### 3.10.2. Submission from Rotation and Program

- 3.10.2.1. There is no difference in submission of forms from Rotation and Program. If you create a draft in the rotation tab screen, you will similarly find the draft being listed in the same requirements within the Program tab screen.
- 3.10.2.2. Click on 'Send' button to submit the form. Please refer to Figure 22.

| ••••• Singtel 🗢                                       | 3:35 PM                                                   | 93% +           | ••••• Singtel 🗢                                    | 4:48 PM                                                        | 100%              |                                       |
|-------------------------------------------------------|-----------------------------------------------------------|-----------------|----------------------------------------------------|----------------------------------------------------------------|-------------------|---------------------------------------|
| Cancel                                                | DOPS - ORTHO                                              | Send            | Cancel                                             |                                                                | Send              |                                       |
| Q3.                                                   |                                                           |                 | Q3.                                                |                                                                |                   |                                       |
| Identified gaps<br>plans. To be sp<br>Satisfactory so | and remedial improve<br>pecified for Unsatisfact<br>ores: | ment<br>ory and | Identified gap<br>plans. To be s<br>Satisfactory s | es and remedial improve<br>specified for Unsatisfac<br>scores: | ement<br>tory and |                                       |
| nt process is t                                       | o avoid unpleasant sur                                    | prises. 🔘       | The core be                                        | nefit of enabling a trans                                      | parent proc       |                                       |
| Previou                                               | 15                                                        |                 | Previo                                             | us                                                             |                   |                                       |
|                                                       |                                                           | -               | ⇒                                                  |                                                                |                   | Click 'Send' to<br>submit the<br>form |
| QWE                                                   | RTYU                                                      | ΙΟΡ             |                                                    |                                                                |                   |                                       |
| ASD                                                   | FGHJ                                                      | KL              |                                                    | Send                                                           |                   | Click 'Cancel'                        |
| ★ Z X                                                 | C V B N                                                   | M               |                                                    | Sector Sector                                                  |                   | to go back to                         |
| 123 🌐 👰                                               | space                                                     | return          |                                                    | Cancel                                                         |                   | the question                          |
| Figure 22: D                                          | OPS-ORTHO Fo                                              | rm Screen       | Figure 23:                                         | Submitting of F                                                | orm Screen        |                                       |

3.10.2.3. If submission is successful, a success message will be displayed. Please refer to Figure 24.

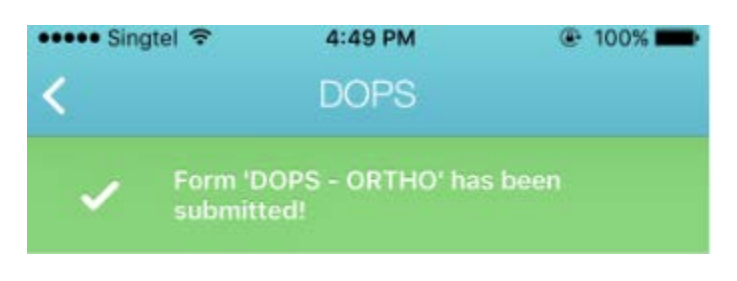

Figure 24: Form Submission Successful Screen

3.10.2.4. Note that the once the form has been submitted successfully, it will increment the counter of items completed.

#### 3.10.3. Managing Your Forms

- 3.10.3.1. Date information is displayed beside the form name.
- 3.10.3.2. Forms can be saved as 'Draft'. Form saved in 'Draft' mode will not contribute to the requirements counter until it had been submitted.

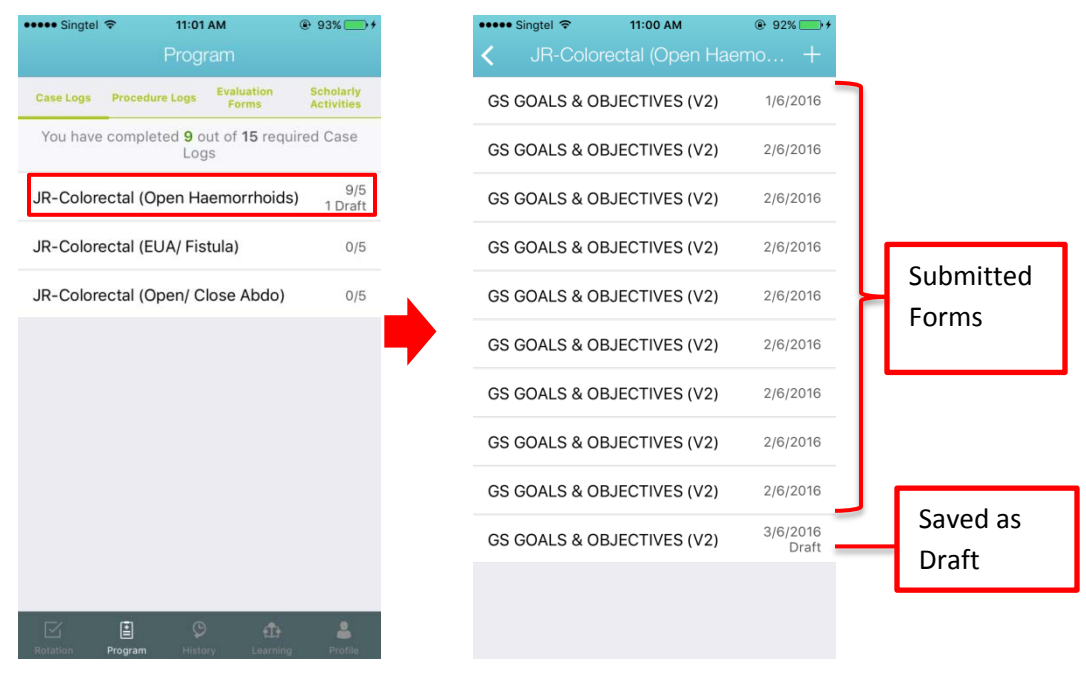

Figure 25: Case Logs Screen

Figure 26: Form Listing Screen

#### 3.10.4. Save Form as Draft (Online)

3.10.4.1. Click on 'Cancel' button to save as draft. Please refer to Figure 27.

| ••••• Singtel 🗢 3:49 PM @ 97% | ••••• Singtel হ | 5:36 PM                    | 100%      + |                |
|-------------------------------|-----------------|----------------------------|-------------|----------------|
| Cancel DOPS - ORTHO Sen       | Cancel          |                            | Send        |                |
| Q1.                           | Q1.             |                            |             |                |
| GENERAL                       | GENERAL         |                            |             |                |
| Procedure Name:               | Procedure Nar   | ne:                        |             |                |
| Athroscopy                    | Arthroscopy     |                            |             |                |
| Q2.                           | Q2.             |                            |             |                |
| PRE-OPERATIVE KNOWLEDGE       | PRE-OPERATI     | VE KNOWLEDGE               |             |                |
| Indication:                   | Indication:     | Click 'Don                 | í't         |                |
| Unsatisfactory                | Unsatisf        | <sup>acton</sup> Save Draf | ť to        | Click 'Save    |
| O Satisfactory                | O Satisfact     | ° exit the fo              | orm         | Draft' to save |
| Competent                     | Compete         | ent                        |             | the form as    |
| ○ N/A                         | N/A             |                            |             | draft          |
|                               |                 | Don't Save Draft           |             |                |
| Next                          |                 | Save Draft                 |             |                |
|                               |                 | Save Drait                 | -           | Click 'Cancel' |
|                               |                 | Cancel                     |             | to go back to  |
|                               |                 |                            |             |                |
| Figure 27: Form Screen        | Figure 28: For  | m Screen – Sav             | e Draft     | the question   |

#### 3.10.5. Offline Mode (No Internet Connectivity)

- 3.10.5.1. If the form has been enabled as 'available for offline draft', then you will be able to save the form as draft even when there is no internet connection.
- 3.10.5.2. For forms saved as offline draft, the status of the form will be shown as "Unsynced". Please refer to Figure 29.

#### 3.10.6. From Offline to Online Mode

3.10.6.1. When internet connectivity is back, the status of all "Unsynced" forms will change to "Syncing" and finally to "Draft".

| Searching 11:44 AM         | 83% +                | ••••• Singtel 🗢 1 | 1:46 AM 🛞 8                             | 3% 💶 🔍         | ····· Singtel 중 | 11:46 AM         | ֎ 83%■         |
|----------------------------|----------------------|-------------------|-----------------------------------------|----------------|-----------------|------------------|----------------|
|                            |                      | SR-Colorecta      | а (Open Haemo                           | <b>—</b>       | S JR-COlore     | ectal (Open Hael | no             |
| GS GOALS & OBJECTIVES (V2) | 1/6/2016             | GS GOALS & OBJEC  | CTIVES (V2) 1/6/                        | /2016          | GS GOALS & OB   | JECTIVES (V2)    | 1/6/201        |
| GS GOALS & OBJECTIVES (V2) | 2/6/2016             | GS GOALS & OBJEC  | 2/6/2/2/2/2/2/2/2/2/2/2/2/2/2/2/2/2/2/2 | /2016          | GS GOALS & OB   | JECTIVES (V2)    | 2/6/201        |
| GS GOALS & OBJECTIVES (V2) | 2/6/2016             | GS GOALS & OBJEC  | 2/6/2/2/2/2/2/2/2/2/2/2/2/2/2/2/2/2/2/2 | /2016          | GS GOALS & OB   | JECTIVES (V2)    | 2/6/201        |
| GS GOALS & OBJECTIVES (V2) | 2/6/2016             | GS GOALS & OBJEC  | 2/6/2/2/2/2/2/2/2/2/2/2/2/2/2/2/2/2/2/2 | /2016          | GS GOALS & OB   | JECTIVES (V2)    | 2/6/201        |
| GS GOALS & OBJECTIVES (V2) | 2/6/2016             | GS GOALS & OBJEC  | 2/6/2/2/2/2/2/2/2/2/2/2/2/2/2/2/2/2/2/2 | /2016          | GS GOALS & OB   | JECTIVES (V2)    | 2/6/201        |
| GS GOALS & OBJECTIVES (V2) | 2/6/2016             | GS GOALS & OBJEC  | 2/6/                                    | /2016          | GS GOALS & OB   | JECTIVES (V2)    | 2/6/201        |
| GS GOALS & OBJECTIVES (V2) | 2/6/2016             | GS GOALS & OBJEC  | 2/6/2/2/2/2/2/2/2/2/2/2/2/2/2/2/2/2/2/2 | /2016          | GS GOALS & OB   | JECTIVES (V2)    | 2/6/201        |
| GS GOALS & OBJECTIVES (V2) | 2/6/2016             | GS GOALS & OBJEC  | 2/6/2/2/2/2/2/2/2/2/2/2/2/2/2/2/2/2/2/2 | /2016          | GS GOALS & OB   | JECTIVES (V2)    | 2/6/201        |
| GS GOALS & OBJECTIVES (V2) | 2/6/2016             | GS GOALS & OBJEC  | 2/6/2/2/2/2/2/2/2/2/2/2/2/2/2/2/2/2/2/2 | /2016          | GS GOALS & OB   | JECTIVES (V2)    | 2/6/201        |
| GS GOALS & OBJECTIVES (V2) | 3/6/2016<br>Draft    | GS GOALS & OBJEC  | 3/6/                                    | /2016<br>Draft | GS GOALS & OB   | JECTIVES (V2)    | 3/6/201<br>Dra |
| GS GOALS & OBJECTIVES (V2) | 6/6/2016<br>Unsynced | GS GOALS & OBJEC  | CTIVES (V2)                             | /2016<br>ncing | GS GOALS & OB   | JECTIVES (V2)    | 6/6/201<br>Dra |
|                            |                      |                   |                                         |                |                 |                  |                |
| Figure 29: Form Lis        | sting Screen -       | Figure 30:        | Form Listing So                         | reen -         | Figure 31: F    | orm Listing S    | creen -        |
| Unsync                     | ed                   |                   | Syncing                                 |                |                 |                  |                |

#### 4. Resident Web Access

- 4.1. Accessible Features
  - 4.1.1. Resident is able to login to the web portal (<u>http://m.ihis.com.sq/nhqqmelearninq/</u>) using their NHG ADID login id and password.
  - 4.1.2. The same Rotation and Program Requirements features, History, Learning and Profile features are accessible to the resident regardless of whether it is accessed through the web portal or mobile application.
  - 4.1.3. Please refer to Figure 32: Resident Web Access Rotation, Figure 33: Resident Web Access - Program Requirements, Figure 34: Resident Web Access – History, Figure 35: Resident Web Access – Learning and Figure 36: Resident Web Access -Profile.

| 🗹 Rotation 🗄 Program 🍄 History 🏦   | • Learning                |      | 🚯 2, Resident (Emergency Medicine) 🔻   |
|------------------------------------|---------------------------|------|----------------------------------------|
| KTPHAccEmg Jun 2016 to Oct 2016    |                           |      | 6 pending requirements / 139 days left |
| Mini-Cex -EM<br>Evaluation         | Testing<br>CaseLog<br>0/5 | 2/ 3 |                                        |
| TTSHEmgMed Apr 2016 to May 2016    |                           |      | 2 missed requirements / 8 days ago     |
| Mini-Cex -EM<br>Evaluation         | 1/3                       |      |                                        |
|                                    |                           |      |                                        |
| © 2016 - National Healthcare Group |                           |      |                                        |

Figure 32: Resident Web Access - Rotation

| 🗹 Rotation 🗄 Program               | 🎐 History 🤂 Learning | 🚯 2, Resident (Emergency Medicine) 🔫              |
|------------------------------------|----------------------|---------------------------------------------------|
| Case Logs                          |                      | You have completed 5 out of 10 required case logs |
| Procedure Logs                     | Required             |                                                   |
| Evaluation Forms                   | ✓ <u>Testing</u>     | 5/10                                              |
| Scholarly Activities               |                      |                                                   |
|                                    |                      |                                                   |
|                                    |                      |                                                   |
| © 2016 - National Healthcare Group |                      |                                                   |
|                                    |                      |                                                   |

Figure 33: Resident Web Access - Program Requirements

| 🗹 Rotation 🗄 Program 🗘 History 🏚 Learning | 🦚 2, Resident (Emergency Medicine) 🕇 |
|-------------------------------------------|--------------------------------------|
| No associated rotation                    |                                      |
| ✓ Conference Presentation                 | 1                                    |
| V Teaching / Presentation                 | 1                                    |
| KTPHAccEmg Jun 2016 to Oct 2016           |                                      |
| V Conference Presentation                 | 1                                    |
| ✓ Mini-Cex -EM                            | 1                                    |
| ✓ Testing                                 | 5                                    |
| TTSHEngMed Apr 2016 to May 2016           |                                      |
| V Mini-CEX (EM - DO NOT USE)              | 7                                    |
| ✓ Mini-Cex -EM                            | 5                                    |
| ✓ Mini-Cex -EM                            | 5                                    |
| ✓ Pub Med ID                              | 1                                    |
| V Teaching / Presentation                 | 2                                    |
| © 2016 - National Healthcare Group        |                                      |

#### Figure 34: Resident Web Access – History

| 🗹 Rotation 🗄 Program 🛇 History 🏚 Learning | 🔔 2, Resident (Emergenzy Madicine) 🗕 |
|-------------------------------------------|--------------------------------------|
| Online Systems                            |                                      |
| NHG Blackboard                            |                                      |
| New Innovations                           |                                      |
| ACGME-I ADS                               |                                      |
| Residency Website                         |                                      |
| Residency Website                         |                                      |
| Rosh Review                               |                                      |
| Rosh Review                               |                                      |
| © 2016 - National Healthcare Group        |                                      |

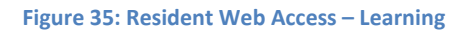

| Rotation 🗎 Program                   | History 🏦 Learning                                       |                                                                                  | 🚯 2, Resident (Emergency Medicine) 👻 |
|--------------------------------------|----------------------------------------------------------|----------------------------------------------------------------------------------|--------------------------------------|
|                                      | 2, Resident                                              |                                                                                  |                                      |
|                                      | Official Phone<br>97631356<br>Personal Phone<br>98765432 | Official Email<br>resident2@nhg.com.sg<br>Personal Email<br>resident3@nhg.com.sg | Edit                                 |
| Parent Program<br>Emergency Medicine |                                                          |                                                                                  |                                      |
| <b>Residency Year</b><br>1           |                                                          | Residency Start Date                                                             |                                      |
| Postgrad Year                        |                                                          | Address                                                                          |                                      |
| NRIC                                 |                                                          | Nationality                                                                      |                                      |
| Date of Birth                        |                                                          | Gender                                                                           |                                      |
| Medical school                       |                                                          | Year of graduation                                                               |                                      |

Figure 36: Resident Web Access - Profile